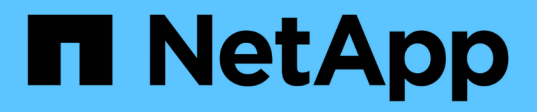

# Installation oder Wiederherstellung eines Management-Node

HCI

NetApp December 22, 2023

This PDF was generated from https://docs.netapp.com/de-de/hci19/docs/task\_mnode\_install.html on December 22, 2023. Always check docs.netapp.com for the latest.

# Inhalt

| Installation oder Wiederherstellung eines Management-Node               | <br> | <br>. 1 |
|-------------------------------------------------------------------------|------|---------|
| Installieren Sie einen Management-Node                                  | <br> | <br>. 1 |
| Konfigurieren eines Speicher-Netzwerkschnittstellentoncontrollers (NIC) | <br> | <br>. 8 |
| Wiederherstellung eines Management-Node                                 | <br> | <br>10  |

# Installation oder Wiederherstellung eines Management-Node

# Installieren Sie einen Management-Node

Sie können den Management-Node für Ihr Cluster, auf dem die NetApp Element Software ausgeführt wird, manuell installieren. Verwenden Sie dabei das entsprechende Image für Ihre Konfiguration.

Dieses Handbuch richtet sich an NetApp HCI-Administratoren, die die NetApp Deployment Engine nicht zur Installation von Management-Nodes verwenden.

### Was Sie benötigen

- In Ihrer Cluster-Version wird die NetApp Element Software 11.3 oder höher ausgeführt.
- Ihre Installation verwendet IPv4. Der Management-Node 11.3 unterstützt IPv6 nicht.

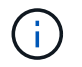

Wenn IPv6 unterstützt werden soll, können Sie den Management-Node 11.1 verwenden.

- Sie sind berechtigt, Software von der NetApp Support Site herunterzuladen.
- Sie haben den für Ihre Plattform korrekten Managementknoten-Image-Typ identifiziert:

| Plattform         | Bildtyp der Installation |
|-------------------|--------------------------|
| Microsoft Hyper-V | .iso                     |
| KVM               | .iso                     |
| VMware vSphere    | .iso, .ova               |
| Citrix XenServer  | .iso                     |
| OpenStack         | .iso                     |

• (Management-Node 12.0 und höher mit Proxy-Server) Sie haben die Version 2.16 von NetApp Hybrid Cloud Control auf Managementservices aktualisiert, bevor Sie einen Proxy-Server konfigurieren.

### Über diese Aufgabe

Der Element 12.2 Management-Node ist ein optionales Upgrade. Bei bestehenden Implementierungen wird dieser Bedarf nicht benötigt.

Bevor Sie dieses Verfahren befolgen, sollten Sie ein Verständnis von haben "Persistente Volumes" Und ob du sie nutzen willst oder nicht. Persistente Volumes sind optional, aber im Falle eines VM-Verlusts empfohlen für die Wiederherstellung von Daten aus der Management-Node-Konfiguration.

### Schritte

- 1. und implementieren Sie die VM
- 2. und konfigurieren Sie das Netzwerk
- 3. Konfigurieren Sie die Zeitsynchronisierung
- 4. Richten Sie den Management-Node ein

- 5. Controller-Assets konfigurieren
- 6. (Nur NetApp HCI) Konfigurieren der Ressourcen der Computing-Nodes

# Laden Sie ISO oder OVA herunter, und implementieren Sie die VM

- 1. Laden Sie die OVA oder ISO für Ihre Installation im herunter "NetApp HCI" Auf der NetApp Support Site:
  - a. Wählen Sie Letzte Version herunterladen und akzeptieren Sie die EULA.
  - b. Wählen Sie das Management-Node-Image aus, das Sie herunterladen möchten.
- 2. Wenn Sie die OVA heruntergeladen haben, gehen Sie wie folgt vor:
  - a. OVA bereitstellen.
  - b. Wenn sich Ihr Storage-Cluster in einem separaten Subnetz vom Management-Node (eth0) befindet und Sie persistente Volumes verwenden möchten, fügen Sie der VM im Storage-Subnetz einen zweiten NIC (Network Interface Controller) hinzu (z. B. eth1) oder stellen Sie sicher, dass das Managementnetzwerk zum Storage-Netzwerk weiterleiten kann.
- 3. Wenn Sie die ISO heruntergeladen haben, führen Sie die folgenden Schritte aus:
  - a. Erstellen Sie aus Ihrem Hypervisor eine neue 64-Bit-Virtual Machine mit der folgenden Konfiguration:
    - Sechs virtuelle CPUs
    - 24 GB RAM
    - Speicheradaptertyp auf LSI Logic Parallel eingestellt

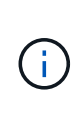

Der Standard für Ihren Management-Node ist möglicherweise LSI Logic SAS. Überprüfen Sie im Fenster **New Virtual Machine** die Konfiguration des Speicheradapters, indem Sie **Hardware anpassen** > **Virtual Hardware** wählen. Ändern Sie bei Bedarf LSI Logic SAS in **LSI Logic Parallel**.

- 400 GB virtuelle Festplatte, Thin Provisioning
- Eine virtuelle Netzwerkschnittstelle mit Internetzugang und Zugriff auf den Speicher MVIP.
- Eine virtuelle Netzwerkschnittstelle mit Managementnetzwerk-Zugriff auf das Storage-Cluster. Wenn sich Ihr Storage-Cluster in einem separaten Subnetz vom Management-Node (eth0) befindet und Sie persistente Volumes verwenden möchten, fügen Sie der VM im Storage-Subnetz (eth1) einen zweiten NIC (Network Interface Controller) hinzu oder stellen Sie sicher, dass das Managementnetzwerk zum Speichernetzwerk umgeleitet werden kann.

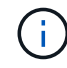

Schalten Sie die virtuelle Maschine nicht vor dem Schritt ein, der später in diesem Verfahren angezeigt wird.

b. Verbinden Sie die ISO mit der virtuellen Maschine, und starten Sie sie am .iso-Installations-Image.

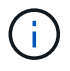

Wenn Sie einen Management-Node mithilfe des Images installieren, kann dies zu einer Verzögerung von 30 Sekunden führen, bevor der Startbildschirm angezeigt wird.

4. Schalten Sie die virtuelle Maschine für den Managementknoten ein, nachdem die Installation abgeschlossen ist.

# Erstellen Sie den Management-Node-Administrator, und konfigurieren Sie das Netzwerk

1. Erstellen Sie über die Terminal User Interface (TUI) einen Management Node Admin User.

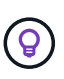

Um durch die Menüoptionen zu navigieren, drücken Sie die nach-oben- oder nach-unten-Taste. Um durch die Tasten zu navigieren, drücken Sie Tab. Um von den Schaltflächen zu den Feldern zu wechseln, drücken Sie Tab. Um zwischen Feldern zu navigieren, drücken Sie die nach-oben- oder nach-unten-Taste.

2. Konfigurieren Sie das Management-Node-Netzwerk (eth0).

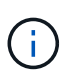

Wenn Sie eine zusätzliche NIC benötigen, um den Speicherdatenverkehr zu isolieren, lesen Sie die Anweisungen zum Konfigurieren einer anderen NIC: "Konfigurieren eines Speicher-Netzwerkschnittstellentoncontrollers (NIC)".

# Konfigurieren Sie die Zeitsynchronisierung

1. Stellen Sie sicher, dass die Zeit zwischen dem Management-Node und dem Storage-Cluster mit NTP synchronisiert wird:

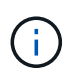

Ab Element 12.3 werden die Teilschritte a bis (e) automatisch ausgeführt. Für Management-Node 12.3 fahren Sie mit fort Unterschritt (f) Um die Konfiguration der Zeitsynchronisation abzuschließen.

- a. Melden Sie sich über SSH oder die vom Hypervisor bereitgestellte Konsole beim Management-Node an.
- b. NTPD stoppen:

```
sudo service ntpd stop
```

- c. Bearbeiten Sie die NTP-Konfigurationsdatei /etc/ntp.conf:
  - i. Kommentieren Sie die Standardserver (server 0.gentoo.pool.ntp.org) Durch Hinzufügen von a # Vor jedem.
  - ii. Fügen Sie für jeden Standardserver, den Sie hinzufügen möchten, eine neue Zeile hinzu. Die Standardzeitserver müssen die gleichen NTP-Server sein, die auf dem Speicher-Cluster verwendet werden, die Sie in A verwenden "Später Schritt".

```
vi /etc/ntp.conf
#server 0.gentoo.pool.ntp.org
#server 1.gentoo.pool.ntp.org
#server 2.gentoo.pool.ntp.org
#server 3.gentoo.pool.ntp.org
server <insert the hostname or IP address of the default time
server>
```

- iii. Speichern Sie die Konfigurationsdatei nach Abschluss.
- d. Erzwingen einer NTP-Synchronisierung mit dem neu hinzugefügten Server.

sudo ntpd -gq

e. NTPD neu starten.

sudo service ntpd start

f. Zeitsynchronisierung mit Host über den Hypervisor deaktivieren (im Folgenden ein VMware-Beispiel):

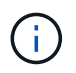

Wenn Sie den mNode in einer anderen Hypervisor-Umgebung als VMware bereitstellen, zum Beispiel vom .iso-Image in einer OpenStack-Umgebung, finden Sie in der Hypervisor-Dokumentation die entsprechenden Befehle.

i. Periodische Zeitsynchronisierung deaktivieren:

```
vmware-toolbox-cmd timesync disable
```

ii. Den aktuellen Status des Dienstes anzeigen und bestätigen:

```
vmware-toolbox-cmd timesync status
```

iii. Überprüfen Sie in vSphere das Synchronize guest time with host Das Kontrollkästchen ist in den VM-Optionen nicht aktiviert.

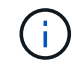

Aktivieren Sie diese Option nicht, wenn Sie zukünftige Änderungen an der VM vornehmen.

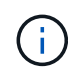

Bearbeiten Sie NTP nicht, nachdem Sie die Konfiguration zur Zeitsynchronisation abgeschlossen haben, da es sich auf das NTP beim Ausführen des auswirkt "Setup-Befehl" Auf dem Management-Node.

## Richten Sie den Management-Node ein

1. Konfigurieren und Ausführen des Management-Node-Setup-Befehls:

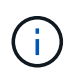

Sie werden aufgefordert, Passwörter in einer sicheren Eingabeaufforderung einzugeben. Wenn sich Ihr Cluster hinter einem Proxy-Server befindet, müssen Sie die Proxy-Einstellungen konfigurieren, damit Sie ein öffentliches Netzwerk erreichen können.

```
sudo /sf/packages/mnode/setup-mnode --mnode_admin_user [username]
--storage_mvip [mvip] --storage_username [username] --telemetry_active
[true]
```

a. Ersetzen Sie den Wert in [] Klammern (einschließlich der Klammern) für jeden der folgenden erforderlichen Parameter:

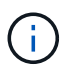

Die gekürzte Form des Befehlsnamens ist in Klammern () und kann durch den vollständigen Namen ersetzt werden.

- --mnode\_admin\_user (-mu) [username]: Der Benutzername f
  ür das Administrator-Konto des Management-Node. Dies ist wahrscheinlich der Benutzername f
  ür das Benutzerkonto, mit dem Sie sich beim Management-Node anmelden.
- --Storage\_mvip (-SM) [MVIP-Adresse]: Die virtuelle Management-IP-Adresse (MVIP) des Speicherclusters, auf dem Element Software ausgeführt wird. Konfigurieren Sie den Management-Node mit demselben Storage-Cluster, das Sie während verwendet haben "Konfiguration von NTP-Servern".
- --Storage\_username (-su) [username]: Der Benutzername des Speicherclusters für den vom angegebenen Cluster --storage\_mvip Parameter.
- --Telemetrie\_Active (-t) [true]: Den Wert TRUE beibehalten, der die Datenerfassung zur Analyse durch Active IQ ermöglicht.
- b. (Optional): Fügen Sie dem Befehl Active IQ-Endpunkt-Parameter hinzu:
  - --Remote\_Host (-rh) [AlQ\_Endpunkt]: Der Endpunkt, an dem Active IQ Telemetriedaten zur Verarbeitung gesendet werden. Wenn der Parameter nicht enthalten ist, wird der Standardendpunkt verwendet.
- c. (Empfohlen): Fügen Sie die folgenden persistenten Volume-Parameter hinzu. Ändern oder löschen Sie das Konto und die Volumes, die für die Funktion "persistente Volumes" erstellt wurden, nicht, oder die Managementfunktion kann verloren gehen.
  - --use\_persistent\_Volumes (-pv) [true/false, default: False]: Aktivieren oder deaktivieren Sie persistente Volumes. Geben Sie den Wert TRUE ein, um die Funktion persistenter Volumes zu aktivieren.
  - --persistent\_Volumes\_Account (-pva) [Account\_Name]: Wenn --use\_persistent\_volumes Ist auf "true" gesetzt. Verwenden Sie diesen Parameter, und geben Sie den Namen des Speicherkontos ein, der für persistente Volumes verwendet wird.

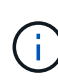

Verwenden Sie einen eindeutigen Kontonamen für persistente Volumes, der sich von jedem vorhandenen Kontonamen im Cluster unterscheidet. Es ist von zentraler Bedeutung, dass das Konto für persistente Volumes getrennt von der übrigen Umgebung bleibt.

- --persistent\_Volumes\_mvip (-pvm) [mvip]: Geben Sie die virtuelle Management-IP-Adresse (MVIP) des Storage-Clusters ein, auf dem Element Software ausgeführt wird, die mit persistenten Volumes verwendet wird. Dies ist nur erforderlich, wenn vom Management-Node mehrere Storage-Cluster gemanagt werden. Wenn nicht mehrere Cluster verwaltet werden, wird der Standard-Cluster MVIP verwendet.
- d. Proxy-Server konfigurieren:

- --use\_Proxy (-up) [true/false, default: False]: Aktivieren oder deaktivieren Sie die Verwendung des Proxy. Dieser Parameter ist erforderlich, um einen Proxyserver zu konfigurieren.
- --Proxy\_Hostname\_or\_ip (-pi) [Host]: Der Proxy-Hostname oder die IP. Dies ist erforderlich, wenn Sie einen Proxy verwenden möchten. Wenn Sie dies angeben, werden Sie zur Eingabe aufgefordert --proxy\_port.
- --Proxy\_username (-pu) [username]: Der Proxy-Benutzername. Dieser Parameter ist optional.
- --Proxy\_password (-pp) [password]: Das Proxy-Passwort. Dieser Parameter ist optional.
- --Proxy\_Port (-pq) [Port, Standard: 0]: Der Proxy-Port. Wenn Sie dies angeben, werden Sie aufgefordert, den Proxy-Hostnamen oder die IP einzugeben (--proxy hostname or ip).
- --Proxy\_SSH\_Port (-ps) [Port, Standard: 443]: Der SSH-Proxy-Port. Standardmäßig ist der Port 443.
- e. (Optional) Verwenden Sie die Parameterhilfe, wenn Sie zusätzliche Informationen über die einzelnen Parameter benötigen:
  - --help (-h): Gibt Informationen über jeden Parameter zurück. Parameter werden basierend auf der ursprünglichen Implementierung als erforderlich oder optional definiert. Die Parameteranforderungen für Upgrades und Neuimplementierungen können variieren.
- f. Führen Sie die aus setup-mnode Befehl.

## **Controller-Assets konfigurieren**

- 1. Suchen Sie die Installations-ID:
  - a. Melden Sie sich in einem Browser bei DER REST API-UI für den Management-Node an:
  - b. Wechseln Sie zum Speicher-MVIP und melden Sie sich an. Durch diese Aktion wird das Zertifikat für den nächsten Schritt akzeptiert.
  - c. Öffnen Sie die REST API-UI für den Bestandsdienst auf dem Managementknoten:

https://<ManagementNodeIP>/inventory/1/

- d. Wählen Sie autorisieren aus, und füllen Sie Folgendes aus:
  - i. Geben Sie den Benutzernamen und das Passwort für den Cluster ein.
  - ii. Geben Sie die Client-ID als ein mnode-client.
  - iii. Wählen Sie **autorisieren**, um eine Sitzung zu starten.
- e. Wählen Sie in DER REST API UI GET /Installations aus.
- f. Wählen Sie Probieren Sie es aus.
- g. Wählen Sie Ausführen.
- h. Kopieren Sie aus dem Code 200 Response Body den und speichern Sie den id Für die Installation in einem späteren Schritt.

Die Installation verfügt über eine Basiskonfiguration, die während der Installation oder eines Upgrades erstellt wurde.

- 2. (Nur NetApp HCI) Suchen Sie das Hardware-Tag für Ihren Computing-Node in vSphere:
  - a. Wählen Sie den Host im vSphere Web Client Navigator aus.

- b. Wählen Sie die Registerkarte Monitor aus und wählen Sie Hardwarezustand.
- c. Die Node-BIOS-Hersteller und die Modellnummer werden aufgelistet. Kopieren und speichern Sie den Wert für tag Zur Verwendung in einem späteren Schritt.
- 3. Fügen Sie dem Management-Node bekannte Ressourcen ein vCenter Controller Asset zum NetApp HCI Monitoring (nur NetApp HCI Installationen) und zur Hybrid Cloud Control (für alle Installationen) hinzu:
  - a. Rufen Sie die mNode-Service-API-UI auf dem Management-Node auf, indem Sie die Management-Node-IP-Adresse, gefolgt von eingeben /mnode:

https:/<ManagementNodeIP>/mnode

- b. Wählen Sie autorisieren oder ein Schloss-Symbol aus, und füllen Sie Folgendes aus:
  - i. Geben Sie den Benutzernamen und das Passwort für den Cluster ein.
  - ii. Geben Sie die Client-ID als ein mnode-client.
  - iii. Wählen Sie autorisieren, um eine Sitzung zu starten.
  - iv. Schließen Sie das Fenster.
- c. Wählen Sie **POST /Assets/{Asset\_id}/Controllers** aus, um eine Unterressource des Controllers hinzuzufügen.

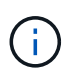

Sie sollten eine neue NetApp HCC-Rolle in vCenter erstellen, um eine Controller-Unterressource hinzuzufügen. Diese neue NetApp HCC-Rolle beschränkt die Management Node Services-Ansicht auf reine NetApp Ressourcen. Siehe "Erstellen einer NetApp HCC-Rolle in vCenter".

- d. Wählen Sie Probieren Sie es aus.
- e. Geben Sie im Feld **Asset\_id** die ID der übergeordneten Basis ein, die Sie in die Zwischenablage kopiert haben.
- f. Geben Sie die erforderlichen Nutzlastwerte mit dem Typ ein vCenter Und vCenter Zugangsdaten.
- g. Wählen Sie Ausführen.

## (Nur NetApp HCI) Konfigurieren der Ressourcen der Computing-Nodes

- 1. (Nur für NetApp HCI) Hinzufügen einer Computing-Node-Ressource zu den bekannten Management-Node-Assets:
  - a. Wählen Sie **POST /Assets/{Asset\_id}/Compute-Nodes** aus, um eine Compute-Node-Unterressource mit Anmeldeinformationen für die Compute-Node-Ressource hinzuzufügen.
  - b. Wählen Sie Probieren Sie es aus.
  - c. Geben Sie im Feld **Asset\_id** die ID der übergeordneten Basis ein, die Sie in die Zwischenablage kopiert haben.
  - d. Geben Sie in der Nutzlast die erforderlichen Nutzlastwerte ein, die auf der Registerkarte "Modell" definiert sind. Eingabe ESXi Host Als type Und geben Sie die Hardware-Tag-Nummer ein, die Sie während eines vorherigen Schritts für gespeichert haben hardware\_tag.
  - e. Wählen Sie Ausführen.

# Weitere Informationen

- "Persistente Volumes"
- "Fügen Sie dem Management-Node Computing- und Controller-Ressourcen hinzu"
- "Konfigurieren Sie eine Speicher-NIC"
- "NetApp Element Plug-in für vCenter Server"
- "Seite "NetApp HCI Ressourcen""

# Konfigurieren eines Speicher-Netzwerkschnittstellentoncontrollers (NIC)

Wenn Sie eine zusätzliche NIC für den Speicher verwenden, können Sie SSH in den Management-Knoten einlegen oder die vCenter-Konsole verwenden und einen Curl-Befehl ausführen, um eine getaggte oder nicht getaggte Netzwerkschnittstelle einzurichten.

### **Bevor Sie beginnen**

- Sie kennen Ihre eth0-IP-Adresse.
- In Ihrer Cluster-Version wird die NetApp Element Software 11.3 oder höher ausgeführt.
- · Sie haben einen Management-Node 11.3 oder höher implementiert.

### Konfigurationsoptionen

Wählen Sie die für Ihre Umgebung relevante Option:

- Konfigurieren Sie einen Speicher Network Interface Controller (NIC) für eine nicht getaggte Netzwerkschnittstelle
- Konfigurieren Sie einen Speicher Network Interface Controller (NIC) für eine getaggte Netzwerkschnittstelle

# Konfigurieren Sie einen Speicher Network Interface Controller (NIC) für eine nicht getaggte Netzwerkschnittstelle

### Schritte

- 1. Öffnen Sie eine SSH oder vCenter Konsole.
- 2. Ersetzen Sie die Werte in der folgenden Befehlsvorlage und führen Sie den Befehl aus:

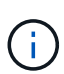

Werte werden durch dargestellt \$ Für jeden der erforderlichen Parameter für die neue Storage-Netzwerk-Schnittstelle. Der cluster Das Objekt in der folgenden Vorlage ist erforderlich und kann für die Umbenennung des Management-Node-Host-Namens verwendet werden. --insecure Oder -k Optionen sollten nicht in Produktionsumgebungen verwendet werden.

```
curl -u $mnode user name:
$mnode password --insecure -X POST \
https://$mnode IP:442/json-rpc/10.0 \
-H 'Content-Type: application/json' \
-H 'cache-control: no-cache' \
-d ' {
     "params": {
                "network": {
                           "$eth1": {
                                     "#default" : false,
                                     "address" : "$storage IP",
                                     "auto" : true,
                                     "family" : "inet",
                                     "method" : "static",
                                     "mtu" : "9000",
                                     "netmask" : "$subnet mask",
                                     "status" : "Up"
                                     }
                           },
                "cluster": {
                          "name": "$mnode host name"
                          }
             },
    "method": "SetConfig"
}
1
```

# Konfigurieren Sie einen Speicher Network Interface Controller (NIC) für eine getaggte Netzwerkschnittstelle

## Schritte

- 1. Öffnen Sie eine SSH oder vCenter Konsole.
- 2. Ersetzen Sie die Werte in der folgenden Befehlsvorlage und führen Sie den Befehl aus:

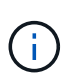

Werte werden durch dargestellt \$ Für jeden der erforderlichen Parameter für die neue Storage-Netzwerk-Schnittstelle. Der cluster Das Objekt in der folgenden Vorlage ist erforderlich und kann für die Umbenennung des Management-Node-Host-Namens verwendet werden. --insecure Oder -k Optionen sollten nicht in Produktionsumgebungen verwendet werden.

```
curl -u $mnode user name: $mnode password --insecure -X POST \
https://$mnode IP:442/json-rpc/10.0 \
-H 'Content-Type: application/json' \
-H 'cache-control: no-cache' \
-d ' {
     "params": {
               "network": {
                           "$eth1": {
                                    "#default" : false,
                                    "address" : "$storage IP",
                                    "auto" : true,
                                    "family" : "inet",
                                    "method" : "static",
                                    "mtu" : "9000",
                                    "netmask" : "$subnet mask",
                                    "status" : "Up",
                                    "virtualNetworkTag" : "$vlan id"
                                    }
                           },
               "cluster": {
                          "name": "$mnode host name",
                          "cipi": "$eth1.$vlan id",
                          "sipi": "$eth1.$vlan id"
                          }
             },
    "method": "SetConfig"
}
```

# Weitere Informationen

- "Fügen Sie dem Management-Node Computing- und Controller-Ressourcen hinzu"
- "NetApp Element Plug-in für vCenter Server"
- "Seite "NetApp HCI Ressourcen""

# Wiederherstellung eines Management-Node

Sie können den Management-Node für Ihren Cluster, auf dem die NetApp Element Software ausgeführt wird, manuell wiederherstellen und neu bereitstellen, wenn der vorherige Management-Node persistente Volumes verwendete.

Sie können eine neue OVA implementieren und ein Neuimplementierung-Skript ausführen, um Konfigurationsdaten aus einem zuvor installierten Management Node, auf dem Version 11.3 und höher ausgeführt wird, zu übertragen.

#### Was Sie benötigen

- Auf dem vorherigen Management-Node wurde die NetApp Element Softwareversion 11.3 oder höher mit ausgeführt "Persistente Volumes" Funktionalität eingebunden.
- Sie kennen die MVIP und SVIP des Clusters, der die persistenten Volumes enthält.
- In Ihrer Cluster-Version wird die NetApp Element Software 11.3 oder höher ausgeführt.
- Ihre Installation verwendet IPv4. Der Management-Node 11.3 unterstützt IPv6 nicht.
- Sie sind berechtigt, Software von der NetApp Support Site herunterzuladen.
- Sie haben den für Ihre Plattform korrekten Managementknoten-Image-Typ identifiziert:

| Plattform         | Bildtyp der Installation |
|-------------------|--------------------------|
| Microsoft Hyper-V | .iso                     |
| KVM               | .iso                     |
| VMware vSphere    | .iso, .ova               |
| Citrix XenServer  | .iso                     |
| OpenStack         | .iso                     |

#### Schritte

- 1. und implementieren Sie die VM
- 2. Konfigurieren des Netzwerks
- 3. Konfigurieren Sie die Zeitsynchronisierung
- 4. Konfigurieren Sie den Management-Node

# Laden Sie ISO oder OVA herunter, und implementieren Sie die VM

- 1. Laden Sie die OVA oder ISO für Ihre Installation im herunter "NetApp HCI" Auf der NetApp Support Site:
  - a. Klicken Sie auf Letzte Version herunterladen und akzeptieren Sie die EULA.
  - b. Wählen Sie das Management-Node-Image aus, das Sie herunterladen möchten.
- 2. Wenn Sie die OVA heruntergeladen haben, gehen Sie wie folgt vor:
  - a. OVA bereitstellen.
  - b. Wenn sich Ihr Storage-Cluster in einem separaten Subnetz vom Management-Node (eth0) befindet und Sie persistente Volumes verwenden möchten, fügen Sie der VM im Storage-Subnetz einen zweiten NIC (Network Interface Controller) hinzu (z. B. eth1) oder stellen Sie sicher, dass das Managementnetzwerk zum Storage-Netzwerk weiterleiten kann.
- 3. Wenn Sie die ISO heruntergeladen haben, führen Sie die folgenden Schritte aus:
  - a. Erstellen Sie aus Ihrem Hypervisor eine neue 64-Bit-Virtual Machine mit der folgenden Konfiguration:
    - Sechs virtuelle CPUs
    - 24 GB RAM
    - 400 GB virtuelle Festplatte, Thin Provisioning
    - Eine virtuelle Netzwerkschnittstelle mit Internetzugang und Zugriff auf den Speicher MVIP.
    - Eine virtuelle Netzwerkschnittstelle mit Managementnetzwerk-Zugriff auf das Storage-Cluster. Wenn sich Ihr Storage-Cluster in einem separaten Subnetz vom Management-Node (eth0) befindet

und Sie persistente Volumes verwenden möchten, fügen Sie der VM im Storage-Subnetz (eth1) einen zweiten NIC (Network Interface Controller) hinzu oder stellen Sie sicher, dass das Managementnetzwerk zum Speichernetzwerk umgeleitet werden kann.

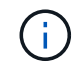

Schalten Sie die virtuelle Maschine nicht vor dem Schritt ein, der später in diesem Verfahren angezeigt wird.

b. Verbinden Sie die ISO mit der virtuellen Maschine, und starten Sie sie am .iso-Installations-Image.

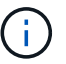

Wenn Sie einen Management-Node mithilfe des Images installieren, kann dies zu einer Verzögerung von 30 Sekunden führen, bevor der Startbildschirm angezeigt wird.

4. Schalten Sie die virtuelle Maschine für den Managementknoten ein, nachdem die Installation abgeschlossen ist.

# Konfigurieren des Netzwerks

1. Erstellen Sie über die Terminal User Interface (TUI) einen Management Node Admin User.

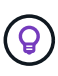

Um durch die Menüoptionen zu navigieren, drücken Sie die nach-oben- oder nach-unten-Taste. Um durch die Tasten zu navigieren, drücken Sie Tab. Um von den Schaltflächen zu den Feldern zu wechseln, drücken Sie Tab. Um zwischen Feldern zu navigieren, drücken Sie die nach-oben- oder nach-unten-Taste.

2. Konfigurieren Sie das Management-Node-Netzwerk (eth0).

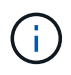

Wenn Sie eine zusätzliche NIC benötigen, um den Speicherdatenverkehr zu isolieren, lesen Sie die Anweisungen zum Konfigurieren einer anderen NIC: "Konfigurieren eines Speicher-Netzwerkschnittstellentoncontrollers (NIC)".

# Konfigurieren Sie die Zeitsynchronisierung

1. Stellen Sie sicher, dass die Zeit zwischen dem Management-Node und dem Storage-Cluster mit NTP synchronisiert wird:

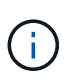

Ab Element 12.3 werden die Teilschritte a bis (e) automatisch ausgeführt. Für Management-Node 12.3 fahren Sie mit fort Unterschritt (f) Um die Konfiguration der Zeitsynchronisation abzuschließen.

- 1. Melden Sie sich über SSH oder die vom Hypervisor bereitgestellte Konsole beim Management-Node an.
- 2. NTPD stoppen:

sudo service ntpd stop

- 3. Bearbeiten Sie die NTP-Konfigurationsdatei /etc/ntp.conf:
  - a. Kommentieren Sie die Standardserver (server 0.gentoo.pool.ntp.org) Durch Hinzufügen von a # Vor jedem.

b. Fügen Sie für jeden Standardserver, den Sie hinzufügen möchten, eine neue Zeile hinzu. Die Standardzeitserver müssen die gleichen NTP-Server sein, die auf dem Speicher-Cluster verwendet werden, die Sie in A verwenden "Später Schritt".

```
vi /etc/ntp.conf
#server 0.gentoo.pool.ntp.org
#server 1.gentoo.pool.ntp.org
#server 2.gentoo.pool.ntp.org
#server 3.gentoo.pool.ntp.org
server <insert the hostname or IP address of the default time server>
```

- c. Speichern Sie die Konfigurationsdatei nach Abschluss.
- 4. Erzwingen einer NTP-Synchronisierung mit dem neu hinzugefügten Server.

sudo ntpd -gq

5. NTPD neu starten.

sudo service ntpd start

6. Zeitsynchronisierung mit Host über den Hypervisor deaktivieren (im Folgenden ein VMware-Beispiel):

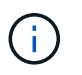

Wenn Sie den mNode in einer anderen Hypervisor-Umgebung als VMware bereitstellen, zum Beispiel vom .iso-Image in einer OpenStack-Umgebung, finden Sie in der Hypervisor-Dokumentation die entsprechenden Befehle.

a. Periodische Zeitsynchronisierung deaktivieren:

vmware-toolbox-cmd timesync disable

b. Den aktuellen Status des Dienstes anzeigen und bestätigen:

```
vmware-toolbox-cmd timesync status
```

c. Überprüfen Sie in vSphere das Synchronize guest time with host Das Kontrollkästchen ist in den VM-Optionen nicht aktiviert.

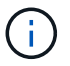

Aktivieren Sie diese Option nicht, wenn Sie zukünftige Änderungen an der VM vornehmen.

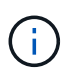

Bearbeiten Sie NTP nicht, nachdem Sie die Konfiguration zur Zeitsynchronisation abgeschlossen haben, da es sich auf das NTP beim Ausführen des auswirkt Befehl "Neuimplementierung" Auf dem Management-Node.

# Konfigurieren Sie den Management-Node

1. Erstellen eines temporären Zielverzeichnisses für den Inhalt des Management Services-Pakets:

```
mkdir -p /sf/etc/mnode/mnode-archive
```

- 3. Extrahieren Sie das heruntergeladene Bundle mit dem folgenden Befehl und ersetzen Sie den Wert in [] Klammern (einschließlich der Klammern) durch den Namen der Bundle-Datei:

```
tar -C /sf/etc/mnode -xvf /sf/etc/mnode/[management services bundle
file]
```

4. Extrahieren Sie die resultierende Datei in das /sf/etc/mnode-archive Verzeichnis:

```
tar -C /sf/etc/mnode/mnode-archive -xvf
/sf/etc/mnode/services deploy bundle.tar.gz
```

5. Eine Konfigurationsdatei für Konten und Volumes erstellen:

```
echo '{"trident": true, "mvip": "[mvip IP address]", "account_name":
"[persistent volume account name]"}' | sudo tee /sf/etc/mnode/mnode-
archive/management-services-metadata.json
```

- a. Ersetzen Sie den Wert in [] Klammern (einschließlich der Klammern) für jeden der folgenden erforderlichen Parameter:
  - [mvip IP-Adresse]: Die Management-virtuelle IP-Adresse des Storage-Clusters. Konfigurieren Sie den Management-Node mit demselben Storage-Cluster, das Sie während verwendet haben "Konfiguration von NTP-Servern".
  - [Kontoname des persistenten Volumes]: Der Name des Kontos, der mit allen persistenten Volumes in diesem Speicher-Cluster verknüpft ist.
- 6. Konfigurieren und Ausführen des Befehls "Management Node Neuimplementierung", um eine Verbindung zu persistenten Volumes zu herstellen, die im Cluster gehostet werden, und um Services mit früheren Management-Node-Konfigurationsdaten zu starten:

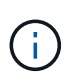

Sie werden aufgefordert, Passwörter in einer sicheren Eingabeaufforderung einzugeben. Wenn sich Ihr Cluster hinter einem Proxy-Server befindet, müssen Sie die Proxy-Einstellungen konfigurieren, damit Sie ein öffentliches Netzwerk erreichen können.

sudo /sf/packages/mnode/redeploy-mnode --mnode\_admin\_user [username]

a. Ersetzen Sie den Wert in []-Klammern (einschließlich der Klammern) durch den Benutzernamen für das Administratorkonto für den Managementknoten. Dies ist wahrscheinlich der Benutzername für das Benutzerkonto, mit dem Sie sich beim Management-Node anmelden.

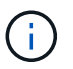

Sie können den Benutzernamen hinzufügen oder dem Skript erlauben, Sie zur Eingabe der Informationen zu auffordern.

- b. Führen Sie die aus redeploy-mnode Befehl. Das Skript zeigt eine Erfolgsmeldung an, wenn die erneute Implementierung abgeschlossen ist.
- c. Wenn Sie unter Verwendung des vollständig qualifizierten Domain-Namens (FQDN) des Systems auf Element oder NetApp HCI-Webschnittstellen (z. B. der Management-Node oder NetApp Hybrid Cloud Control) zugreifen, "Konfigurieren Sie die Authentifizierung für den Management-Node neu".

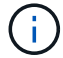

SSH-Funktion, die bietet "Zugriff auf Session-Session (Remote Support Tunnel) durch NetApp Support" Ist auf Management-Nodes mit Management-Services 2.18 und höher standardmäßig deaktiviert. Wenn Sie zuvor die SSH-Funktion auf dem Management-Node aktiviert hatten, müssen Sie möglicherweise auch "Deaktivieren Sie SSH erneut" Auf dem wiederhergestellten Management-Node.

## Weitere Informationen

- "Persistente Volumes"
- "NetApp Element Plug-in für vCenter Server"
- "Seite "NetApp HCI Ressourcen""

### Copyright-Informationen

Copyright © 2023 NetApp. Alle Rechte vorbehalten. Gedruckt in den USA. Dieses urheberrechtlich geschützte Dokument darf ohne die vorherige schriftliche Genehmigung des Urheberrechtsinhabers in keiner Form und durch keine Mittel – weder grafische noch elektronische oder mechanische, einschließlich Fotokopieren, Aufnehmen oder Speichern in einem elektronischen Abrufsystem – auch nicht in Teilen, vervielfältigt werden.

Software, die von urheberrechtlich geschütztem NetApp Material abgeleitet wird, unterliegt der folgenden Lizenz und dem folgenden Haftungsausschluss:

DIE VORLIEGENDE SOFTWARE WIRD IN DER VORLIEGENDEN FORM VON NETAPP ZUR VERFÜGUNG GESTELLT, D. H. OHNE JEGLICHE EXPLIZITE ODER IMPLIZITE GEWÄHRLEISTUNG, EINSCHLIESSLICH, JEDOCH NICHT BESCHRÄNKT AUF DIE STILLSCHWEIGENDE GEWÄHRLEISTUNG DER MARKTGÄNGIGKEIT UND EIGNUNG FÜR EINEN BESTIMMTEN ZWECK, DIE HIERMIT AUSGESCHLOSSEN WERDEN. NETAPP ÜBERNIMMT KEINERLEI HAFTUNG FÜR DIREKTE, INDIREKTE, ZUFÄLLIGE, BESONDERE, BEISPIELHAFTE SCHÄDEN ODER FOLGESCHÄDEN (EINSCHLIESSLICH, JEDOCH NICHT BESCHRÄNKT AUF DIE BESCHAFFUNG VON ERSATZWAREN ODER -DIENSTLEISTUNGEN, NUTZUNGS-, DATEN- ODER GEWINNVERLUSTE ODER UNTERBRECHUNG DES GESCHÄFTSBETRIEBS), UNABHÄNGIG DAVON, WIE SIE VERURSACHT WURDEN UND AUF WELCHER HAFTUNGSTHEORIE SIE BERUHEN, OB AUS VERTRAGLICH FESTGELEGTER HAFTUNG, VERSCHULDENSUNABHÄNGIGER HAFTUNG ODER DELIKTSHAFTUNG (EINSCHLIESSLICH FAHRLÄSSIGKEIT ODER AUF ANDEREM WEGE), DIE IN IRGENDEINER WEISE AUS DER NUTZUNG DIESER SOFTWARE RESULTIEREN, SELBST WENN AUF DIE MÖGLICHKEIT DERARTIGER SCHÄDEN HINGEWIESEN WURDE.

NetApp behält sich das Recht vor, die hierin beschriebenen Produkte jederzeit und ohne Vorankündigung zu ändern. NetApp übernimmt keine Verantwortung oder Haftung, die sich aus der Verwendung der hier beschriebenen Produkte ergibt, es sei denn, NetApp hat dem ausdrücklich in schriftlicher Form zugestimmt. Die Verwendung oder der Erwerb dieses Produkts stellt keine Lizenzierung im Rahmen eines Patentrechts, Markenrechts oder eines anderen Rechts an geistigem Eigentum von NetApp dar.

Das in diesem Dokument beschriebene Produkt kann durch ein oder mehrere US-amerikanische Patente, ausländische Patente oder anhängige Patentanmeldungen geschützt sein.

ERLÄUTERUNG ZU "RESTRICTED RIGHTS": Nutzung, Vervielfältigung oder Offenlegung durch die US-Regierung unterliegt den Einschränkungen gemäß Unterabschnitt (b)(3) der Klausel "Rights in Technical Data – Noncommercial Items" in DFARS 252.227-7013 (Februar 2014) und FAR 52.227-19 (Dezember 2007).

Die hierin enthaltenen Daten beziehen sich auf ein kommerzielles Produkt und/oder einen kommerziellen Service (wie in FAR 2.101 definiert) und sind Eigentum von NetApp, Inc. Alle technischen Daten und die Computersoftware von NetApp, die unter diesem Vertrag bereitgestellt werden, sind gewerblicher Natur und wurden ausschließlich unter Verwendung privater Mittel entwickelt. Die US-Regierung besitzt eine nicht ausschließliche, nicht übertragbare, nicht unterlizenzierbare, weltweite, limitierte unwiderrufliche Lizenz zur Nutzung der Daten nur in Verbindung mit und zur Unterstützung des Vertrags der US-Regierung, unter dem die Daten bereitgestellt wurden. Sofern in den vorliegenden Bedingungen nicht anders angegeben, dürfen die Daten ohne vorherige schriftliche Genehmigung von NetApp, Inc. nicht verwendet, offengelegt, vervielfältigt, geändert, aufgeführt oder angezeigt werden. Die Lizenzrechte der US-Regierung für das US-Verteidigungsministerium sind auf die in DFARS-Klausel 252.227-7015(b) (Februar 2014) genannten Rechte beschränkt.

### Markeninformationen

NETAPP, das NETAPP Logo und die unter http://www.netapp.com/TM aufgeführten Marken sind Marken von NetApp, Inc. Andere Firmen und Produktnamen können Marken der jeweiligen Eigentümer sein.